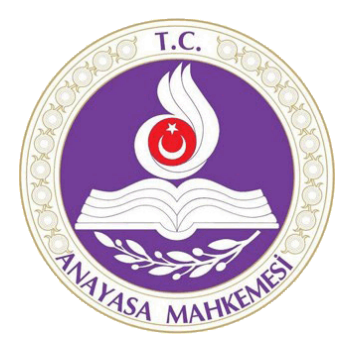

# Türkiye Cumhuriyeti

# Anayasa Mahkemesi

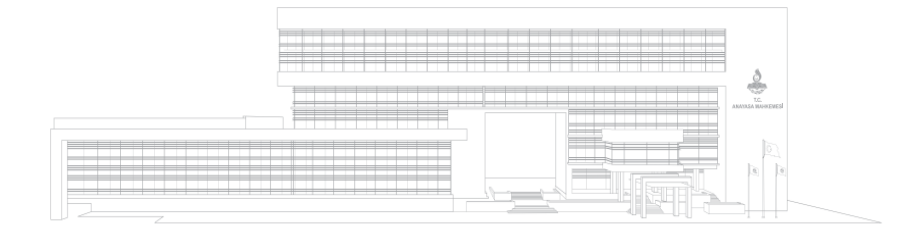

Norm Denetimi Kararları Bilgi Bankası Kullanıcı Kılavuzu

> Yayın Tarihi 15.08.2020

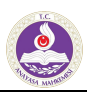

# İçindekiler

| 1. Kullanıcı Kılavuzu – Giriş                   | 2  |
|-------------------------------------------------|----|
| 2. Genel Bakış                                  | 3  |
| 3. Arayüz Kullanımı                             | 4  |
| 4. Filtreleri Kullanarak Arama                  | 5  |
| 5. Detaylı Kelime Arama                         | 6  |
| 6. Karar Kimlik Bilgileri Detaylı Arama         | 7  |
| 7. Takvim Kullanımı                             | 8  |
| 8. İnceleme Sonuçları Detaylı Arama             | 8  |
| 9. Görüntüleme Ekranlarının Kullanımı           | 9  |
| 10. Karar Bilgi Formu – Karar Kimlik Bilgileri1 | LO |
| 11. Karar Bilgi Formu – İnceleme Sonuçları 1    | 11 |
| 13. Karar Arama Raporu 1                        | L2 |
| 14. Karar Arama Raporu Oluşturma 1              | L3 |
| 15. Karar Arama Raporu Görüntüleme 1            | 14 |
| 16. Karar Arama Raporunda Kullanılan Filtreler1 | ۱5 |
| 17. Karar Arama Raporu Yazdırma 1               | 16 |

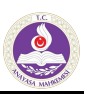

# 1. Kullanıcı Kılavuzu – Giriş

#### Anayasa Mahkemesi Norm Denetimi Kararları

Anayasa Mahkemesi'ne yapılan norm denetimi başvurularından, karara bağlanan karar metinlerini ve bu metinlerle ilgili verileri (basın duyuruları vb.) içerir.

Kararlar Bilgi Bankası Web Uygulaması norm denetimi kararlarına ilişkin verilerin pek çok filtre seçeneği ile taranabilmesine imkân sağlayan bir uygulamadır.

Kullanım kılavuzu, her bir sayfa bir aramayı tanımlayan ayrı sayfalardan oluşur. Böylece, bir aramanın nasıl gerçekleştirip, azami düzeyde verim alabileceğinizi bulabilirsiniz.

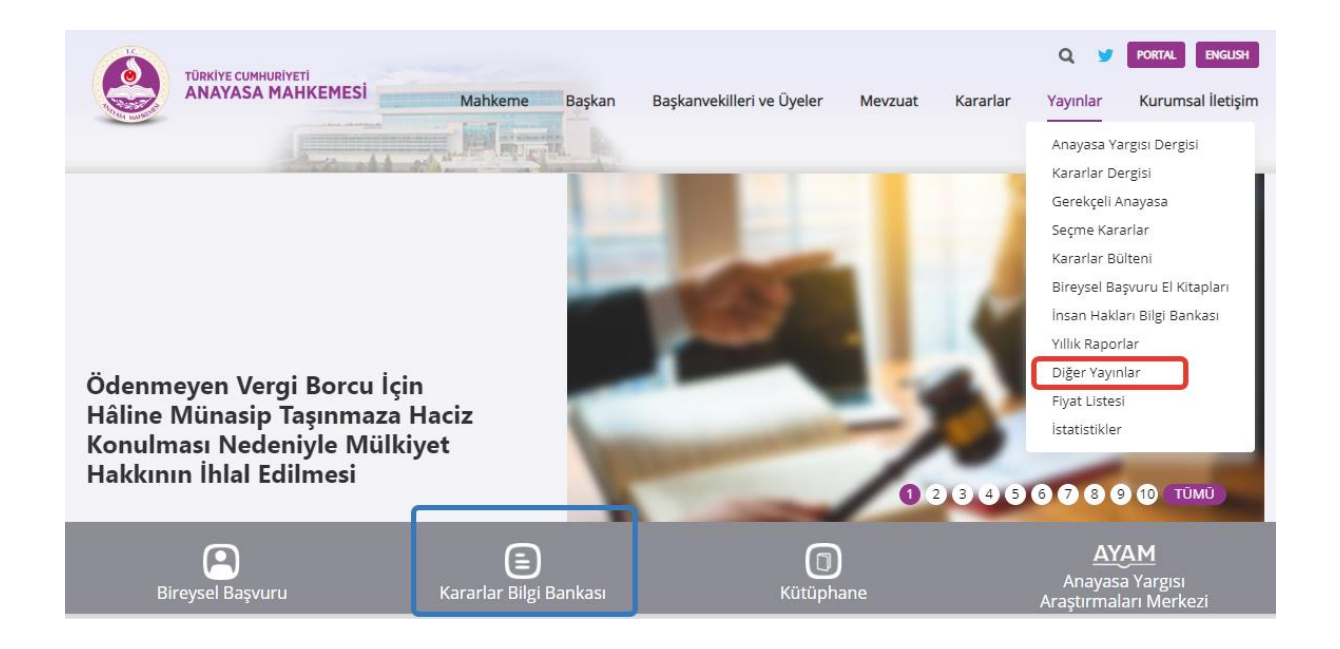

Kararlar Bilgi Bankası kullanıcı kılavuzlarına Türkiye Cumhuriyeti Anayasa Mahkemesi internet sitesinde Yayınlar → Diğer Yayınlar sekmesi altından ulaşılabilir.

Kararlar Bilgi Bankasına Türkiye Cumhuriyeti Anayasa Mahkemesi internet sitesi ana sayfadan doğrudan ulaşılabilir.

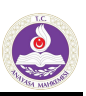

# 2. Genel Bakış

| /                      |                                                                  | batma, İhtar , Mali Denetim ve Değişik İşler                                                                          | Yasama Dokunulmazlığı ve Milletvekilliğinin Düşmesi |  |  |  |  |  |
|------------------------|------------------------------------------------------------------|----------------------------------------------------------------------------------------------------|-----------------------------------------------------|--|--|--|--|--|
| Q Filtrele ve Ara      | Norm Denetimi Kararları                                          |                                                                                                    | 🗟 Kullanıcı Kılavuzu                                |  |  |  |  |  |
| KELİME ARA             | Karar No Esas No Re                                              | esmi Gazete Tarihi 10 👻                                                                                               | 3587 Karar Bulundu                                  |  |  |  |  |  |
| KARAR KİMLİK BİLGİLERİ | E.2018/126, K.2020/32 Sa                                         | 2018/126, K 2020/32 Savili Karar                                                                                      |                                                     |  |  |  |  |  |
| Dönemi:                | İptal   TBMM Milletvekilleri   Esas                              | s - Ret   Karar Tarihi: 25/06/2020                                                                                    |                                                     |  |  |  |  |  |
| Esas No:               | E.2019/74, K.2020/29 Say                                         | 2019/74, K 2020/29 Sayılı Karar<br>I   Fikri ve Sınai Haklar Ceza Mahkemesi   Esas - İptal   Karar Tarihi: 12/06/2020 |                                                     |  |  |  |  |  |
| Karar No:              | E.2018/155, K.2020/27 Sa<br>İptal   TBMM Milletvekilleri   Esas  | E.2018/155, K.2020/27 Sayılı Karar<br>İptal   TBMM Milletvekilleri   Esas - İptal   Karar Tarihi: 11/06/2020          |                                                     |  |  |  |  |  |
| ilk İnceleme Tarihi:   | E.2019/101, K.2020/26 Sa<br>Diğer   İş Mahkemesi   Esas - Re     | E.2019/101, K.2020/26 Sayılı Karar<br>Diğer   İş Mahkemesi   Esas - Ret   Karar Tarihi: 11/06/2020                    |                                                     |  |  |  |  |  |
| Karar Tarihi:          | E.2018/88, K.2020/24 Say                                         | E.2018/88, K.2020/24 Sayılı Karar<br>iptal   TBMM Milletvekilleri   Esas - Ret   Karar Tarihi: 11/06/2020             |                                                     |  |  |  |  |  |
| Başvuru Türü:          |                                                                  |                                                                                                    |                                                     |  |  |  |  |  |
| Başvuran (Genel):      | E.2018/122, K.2020/14 Sa<br>İtiraz   Danıştay   Esas - İptal   K | E 2018/122, K 2020/14 Sayılı Karar<br>Itiraz   Danıştay   Esas - İptal   Karar Tarihi: 19/02/2020                     |                                                     |  |  |  |  |  |
| Başvuran (Özel):       | E.2019/91, K.2019/70 Say<br>itiraz   Asliye Hukuk Mahkemesi      | E.2019/91, K.2019/70 Sayılı Karar<br>İtiraz   Asliye Hukuk Mahkemesi   İlk - Ret vd.   Karar Tarihi: 19/09/2019       |                                                     |  |  |  |  |  |
|                        |                                                                  | E 2018/63 K 2018/38 Savili Karar                                                                                      |                                                     |  |  |  |  |  |

Ana sayfa iki ana bölümden oluşmaktadır.

- "1" numaralı bölümde "Kelime Ara", "Karar Kimlik Bilgileri" ve "İnceleme Sonuçları" olmak üzere
   3 kategoride birbiriyle ilişkili filtreler yer almaktadır.
- "2" numaralı bölümde norm denetimi kararlarına ilişkin kararlar her sayfada 10 karar olacak biçimde filtresiz olarak listelenmektedir. Filtreleme işlemlerinin yapılması sonrasında, bu alanda filtreleme sonucu çıkan kararlar listelenmektedir.

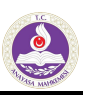

# 3. Arayüz Kullanımı

| T.C. Anayasa Mahkemes<br>KARARLAR BİLGİ BANI | i<br>KASI                                                                                                    |     |
|----------------------------------------------|----------------------------------------------------------------------------------------------------|-----|
| Norm Denetimi Bireysel Başvuru               | Yüce Divan Siyasi Parti Kapatma, İhtar , Mali Denetim ve Değişik İşler Yasama Dokunulmazlığı ve Milletvekilliğinin Düşmes   | i   |
| Q Filtrele ve Ara                            | Norm Denetimi Kararları 🛛 🖄 Kullanıcı Kılav                                                                                 | uzu |
| KELİME ARA                                   | Karar No Esas No Resmi Gazete Tarihi 10 🗸 👉 3 4 🛶 3587 Karar Bulundu                                                        |     |
| KARAR KİMLİK BİLGİLERİ<br>Dönemi:            | E.2018/126, K.2020/32 Sayılı Karar<br>İptal   TBMM Milletvekilleri   Esas - Ret   Karar Tarihi: 25/06/2020                  |     |
| Esas No:                                     | E.2019/74, K.2020/29 Sayılı Karar<br>İptal   Fikri ve Sınai Haklar Ceza Mahkemesi   Esas - İptal   Karar Tarihi: 12/06/2020 |     |
| Karar No:                                    | E.2018/155, K.2020/27 Sayli Karar<br>İptal   TBMM Milletvekilleri   Esas - İptal   Karar Tarihi: 11/06/2020                 |     |
| Ilk Inceleme Tarihi:                         | E.2019/101, K.2020/26 Sayılı Karar<br>Diğer   İş Mahkemesi   Esas - Ret   Karar Tarihi: 11/06/2020                          |     |
| Basvuru Türü:                                | E 2018/88, K 2020/24 Sayılı Karar<br>İptal   TBMM Milletvekilleri   Esas - Ret   Karar Tarihi: 11/06/2020                   |     |
| V<br>Başvuran (Genel):                       | E.2018/122, K.2020/14 Sayılı Karar<br>İtiraz   Danıştay   Esas - İptal   Karar Tarihi: 19/02/2020                           |     |
| Başvuran (Özel):                             | E.2019/91, K.2019/70 Sayılı Karar<br>İtiraz   Asliye Hukuk Mahkemesi   İlk - Ret vd.   Karar Tarihi: 19/09/2019             |     |
| Karar Türü (Dosya Sonucu):                   | E.2018/63, K.2018/38 Sayılı Karar<br>İtiraz   Bölge İdare Mahkemesi   İlk - Ret vd.   Karar Tarihi: 02/05/2018              |     |
| Sınırlama:                                   | F 2018/02 K 2010/67 Savili Karar                                                                                            |     |

- "1" numaralı alanda bulunan "ARA" butonu, filtrelerde seçim yaptıktan sonra arama yapılmasını sağlamaktadır.
- "2" numaralı alanda yer alan "TEMİZLE" butonu, filtrelerin temizlenmesi ve aramanın sıfırlanması için kullanılmaktadır.
- "3" numaralı alanda listelenen kararların "Karar No", "Esas No" ve "Resmi Gazete Tarihi" butonları ile eskiden yeniye ve yeniden eskiye doğru sıralanması sağlanmaktadır. Ayrıca "10, 20, 30, 40, 50" seçeneklerinden oluşan listeden bir sayfada kaç adet karar görünmesini istediğinizi ayarlayabilirsiniz.
- "4" numaralı alanda, hiçbir filtreleme yapılmamışsa Kararlar Bilgi Bankasında yer alan toplam karar sayısı, filtreleme yapılmışsa filtrelemeden sonra bulunan karar sayısı görüntülenmektedir.
- "5" numaralı alanda listelenen karara ait "Esas Numarası", "Karar Numarası", "Başvuru Türü", "Başvuran (Genel)-Başvuran (Özel)", "Karar Türü (Dosya Sonucu)", "Karar Tarihi" ve "Başvurunun Konusu" bilgileri yer almaktadır.

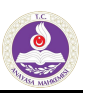

# 4. Filtreleri Kullanarak Arama

|           | T.C. Anayasa Mahkemesi<br>KARARLAR BİLGİ BANH      | (ASI                                                                                                    |                                                    |
|-----------|----------------------------------------------------|----------------------------------------------------------------------------------------------------|----------------------------------------------------|
|           | Norm Denetimi Bireysel Başvuru                     | Yüce Divan Siyasi Parti Kapatma, İhtar , Mali Denetim ve Değişik İşler Yasama Dokunulmaz                                                                                                    | lığı ve Milletvekilliğinin Düşmesi                 |
| ſ         | Q Filtrele ve Ara                                  | Norm Denetimi Kararları                                                                                                    | 🛆 Kullanıcı Kılavuzu                               |
|           | KELİME ARA                                         | Karar No Esas No Resmi Gazete Tarihi Kelime Sayısı 10 🗸 5                                                                                                    | 101 Karar Bulundu                                  |
| ARA       | Kelime Ara:<br>muhtar                              | E.2019/91, K.2019/70 Sayılı Karar 6                                                                                                    | Bulunan Kelime Sayısı 5                            |
| TEMIZLE D | Sözcüklerden Herhangi Birini Ara:                  | E.2019/6, K.2019/25 Sayılı Karar<br>İptal   TBMM Milletvekilleri   Esas - İptal   Karar Tarihi: 11/04/20<br>2019/25, 2019/8 Sayılı Karar<br>İtiraz   Asliye Hukuk Mahkemesi   İlk - Ret vd.   Karar Tarihi: 14/03/2019 | Bulunan Kelime Sayısı 1<br>Bulunan Kelime Sayısı 5 |
|           | Bu Sozcük/lerin Bulunmadığı<br>Metinleri Ara:<br>+ | E.2018/62, K.2018/117 Sayılı Karar<br>Itirez   Idare Makemesi   Esas - Ret   Karar Tarihi: 27/12/2018<br>E.2017/180, K.2018/109 Sayılı Karar<br>Iptal   TBMM Milletvekilleri   Esas - Ret   Karar Tarihi: 06/12/2018   | Bulunan Kelime Sayısı 3<br>Bulunan Kelime Sayısı 6 |
|           | KARAR KİMLİK BİLGİLERİ<br>İNCELEME SONUÇLARI       | E.2018/116, K.2018/92 Sayılı Karar<br>İtiraz   Asliye Hukuk Mahkemesi   İlk - Ret vd.   Karar Tarihi: 25/09/2018                                                                                                    | Bulunan Kelime Sayısı 5                            |
|           | Karar Arama Raporu                                 | E.2018/132, K.2018/95 Sayılı Karar<br>İtiraz   İş Mahkemesi   İlk - Ret vd.   Karar Tarihi: 17/10/2018                                                                                                    | Bulunan Kelime Sayısı 1                            |

#### FİLTRELER – Kelime Ara

- Sayfanın sol bölümünde yer alan filtrelerden ilki "Kelime Ara" filtresidir.
- "Kelime Ara" filtresi ile kararın içinde geçen kelimeye göre arama yapılabilmektedir.
- "1" numaralı alanda birden fazla kelime araması yapılabilmektedir. Yazılan kelimelerin tümünün içinde bulunduğu kararlar listelenir. Kutucuklara yazılan metinlerin aynı sırayla kararda bulunması durumunda kararların bulunduğu listede "Bulunan Kelime Sayısı" alanında adet olarak gösterilmektedir (5 numaralı alan). Aranacak kelime ya da kelimeler bu alanlara girilir ve "ARA" butonuna basılarak arama yapılır.
- "2" numaralı alanda, sözcüklerden herhangi birini araması yapılabilmektedir. Kutucuklara yazılan kelimelerden herhangi biri kararda bulunuyorsa karar listelenir. Yazılan kelimelerden en az birinin kararda bulunması yeterlidir.
- "3" numaralı alanda, kutucuklara yazılan kelimelerden herhangi biri kararda bulunmuyorsa karar listelenir.
- 4" numaralı alanda, bulunan karar içinde "Kelime Sayısı"na göre sıralama yapılabilmektedir.
- To mumaralı alanda, arama sonucu bulunan karar sayısı bilgisi yer almaktadır.
- 🥵 "6" numaralı alanda, bulunan karar içinde aranan kelimenin kaç defa geçtiği belirtilmektedir.

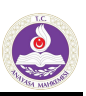

# 5. Detaylı Kelime Arama

|        | T.C. Anayasa Mahkemesi<br>KARARLAR BILGI BANK | ASI                                                                                                    |                                                    |
|--------|-----------------------------------------------|----------------------------------------------------------------------------------------------------|----------------------------------------------------|
|        | Norm Denetimi Bireysel Başvuru                | Yüce Divan Siyasi Parti Kapatma, İhtar , Mali Denetim ve Değişik İşler Yasama Dokunulmazlı                                                                                           | ğı ve Milletvekilliğinin Düşmesi                   |
| ſ      | Q Filtrele ve Ara                             | Norm Denetimi Kararları                                                                                                    | 🕒 Kullanıcı Kılavuzu                               |
|        | KELİME ARA                                    | Karar No Esas No Resmi Gazete Tarihi Kelime Sayısı 10 🗸 🛁                                                                                                    | 101 Karar Bulundu                                  |
| ARA    | Kelime Ara:<br>muhtar +                       | E.2019/91, K.2019/70 Sayılı Karar<br>İtiraz   Asliye Hukuk Mahkemesi   İlk - Ret vd.   Karar Tarihi: 19/09/2019                                                                      | Bulunan Kelime Sayısı 5                            |
| izle D | Sözcüklerden Herhangi Birini Ara:             | E 2019/6, K 2019/25 Sayılı Karar<br>İptal   TBMM Milletvekilleri   Esas - İptal   Karar Tarihi: 11/04/2019                                                                           | Bulunan Kelime Sayısı 1<br>Bulunan Kelime Sayısı 5 |
| TEM    | Bu Sözcük/lerin Bulunmadığı<br>Metinleri Ara: | itiraz   Asliye Hukuk Mahkemesi   İlk - Ret vd.   Karar Tarihi: 14/03/2019<br>E 2018/62, K.2018/117 Sayılı Karar<br>İtiraz   İdare Mahkemesi   Esas - Ret   Karar Tarihi: 27/12/2018 | Bulunan Kelime Sayısı 3                            |
|        |                                               | E 2017/180, K 2018/109 Sayılı Karar<br>İptal   TBMM Milletvekilleri   Esas - Ret   Karar Tarihi: 06/12/2018                                                                          | Bulunan Kelime Sayısı 6                            |
|        | KARAR KIMLİK BİLGİLERİ<br>İNCELEME SONUÇLARI  | E 2018/116, K 2018/92 Sayılı Karar<br>İtiraz   Asliye Hukuk Mahkemesi   İlk - Ret vd.   Karar Tarihi: 25/09/2018                                                                     | Bulunan Kelime Sayısı 5                            |
|        | Karar Arama Raporu                            | E 2018/132, K 2018/95 Sayılı Karar<br>İtiraz   İş Mahkemesi   İlk - Ret vd.   Karar Tarihi: 17/10/2018                                                                               | Bulunan Kelime Sayısı 1                            |

#### FİLTRELER – Detaylı Kelime Ara

- "1" numaralı alanda yer alan "+" simgesine tıklanarak birden fazla kelime aranabilmektedir. En fazla aynı anda beş kelime aranabilmektedir. Açılan alanlarda yer alan "-" simgesine tıklanarak kapatılabilmektedir.
- "Sözcüklerden Herhangi Birini Ara" isimli alanda birden fazla kelime yazılması halinde bunların geçtiği kararlar aranabilmektedir.
- "Bu Sözcük/lerin Bulunmadığı Metinleri Ara" bölümünde bir veya birden fazla kelime yazılarak bu kelimelerin geçmediği karar aranabilmektedir.
- The source of the source of th

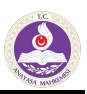

### 6. Karar Kimlik Bilgileri Detaylı Arama

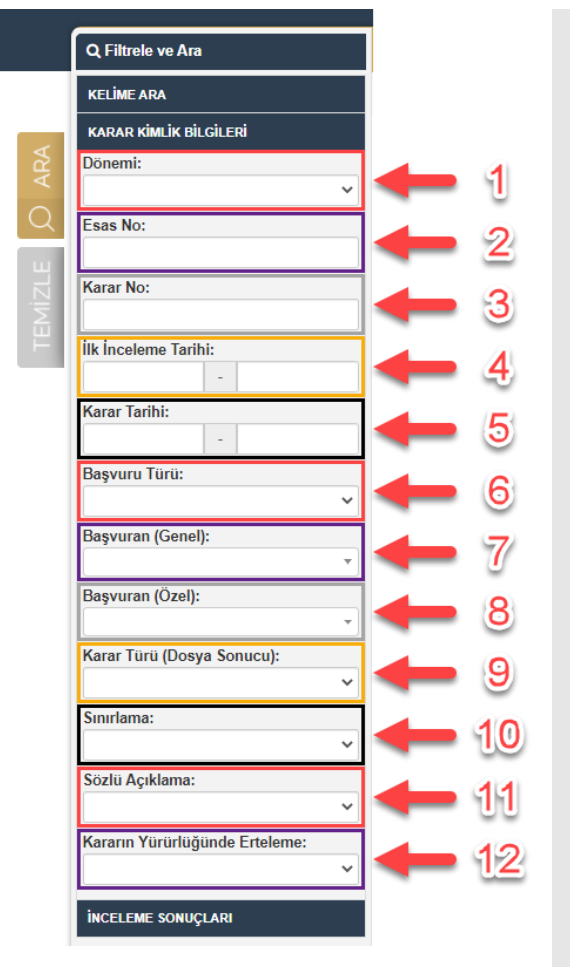

#### FİLTRELER – Karar Kimlik Bilgileri

- "1" numaralı alanda karar "Dönemi" seçilerek arama yapılabilmektedir.
- "2" numaralı alanda "Esas No"ya göre filtreleme yapılmaktadır.
- "3" numaralı alanda "Karar No"ya göre filtreleme yapılmaktadır.
- "4" ve "5" numaralı alanda, kararların "İlk İnceleme Tarihi" ve "Karar Tarihi"ne göre filtrelenmesi sağlanmaktadır. İki tarih arasında ya da sadece başlangıç tarihi seçilerek bugüne kadar olan kararlar da listelenebilmektedir.
- "6" numaralı alanda "Diğer", "İptal" ve "İtiraz" olmak üzere 3 ayrı başvuru türüne göre arama yapılabilmektedir.
- "7" ve "8" numaralı alanlarda "Başvuran (Genel)" ve "Başvuran (Özel)"e göre filtreleme yapılmaktadır. Bu alanlar ayrı ayrı seçilerek arama yapılabilmektedir.
- "9" numaralı alanda "Esas-Diğer", "Esas-İptal" ve "Esas-Ret" ve "İlk-Ret vd." olmak üzere 4 ayrı karar türüne göre arama yapılabilmektedir.
- "10" numaralı alanda "Sınırlama"ya göre filtreleme yapılmaktadır.
- "11" numaralı alanda karara ilişkin "Sözlü Açıklama" mevcutsa filtreleme yapılarak kararlar listelenebilmektedir.
- "12" numaralı alanda "Kararın Yürürlüğünde Erteleme"ye göre filtreleme yapılabilmektedir.
- Tüm bu filtreler kendi içerisinde birbiri ile ve diğer kategorilerdeki filtreler ile ilişkili olarak çalışmaktadır.

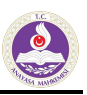

# 7. Takvim Kullanımı

- Tarih aralıklarında kullanılan takvim "1" numaralı alanda görüldüğü üzere, ayın günleri şeklinde seçim yapılabilir.
- "2" numaralı alana tıklandığında aylık olarak ve "3" numaralı alan tıklandığında yıllık olarak tarih aralığı seçilebilir.

|    | Q Filtrele | e ve Ara  |      |        |   |     | Q Filtrele ve Ara       |
|----|------------|-----------|------|--------|---|-----|-------------------------|
|    | ĸ          | Ocak 2020 |      | 30     |   |     | KELİME ARA              |
|    | Pzt Sa     | Çr P Cu   | Ct   | Pz     |   |     | « 2020 »                |
| ≲  | 30 31      | 3         | 4    | 5      |   | ≴   |                         |
| ¥. | 6 7        | 8 📕 10    | 11   | 12     | ~ | AF  | Oca Şub Mar Nis         |
| 2  | 13 14      | 15 2 17   | 18   | 19     |   | Q   | May Haz Tem Ağu         |
|    | 20 21      | 22 💪 24   | 25   | 26     |   |     |                         |
|    | 27 28      | 29 30 31  | 1    | 2      |   | ZLE | Evi Eki Kas Ara         |
|    | 3 4        | 5 6 7     | 8    | 9      |   | Ξ   |                         |
| 1  |            | Temizle   |      |        |   | E   | Temizle                 |
| 1  | þ1/01/202  | 0         | 18/0 | 8/2020 |   |     | 01/01/2020 - 18/08/2020 |
|    | Karar Tari | ihi:      |      |        |   |     | Karar Tarihi:           |
|    | 01/01/202  | 0         | 18/0 | 8/2020 |   |     | 01/01/2020 - 18/08/2020 |
|    | Başvuru 1  | Fürü: إ   |      |        |   |     | Başvuru Türü:           |
|    |            |           |      |        | ~ |     |                         |

## 8. İnceleme Sonuçları Detaylı Arama

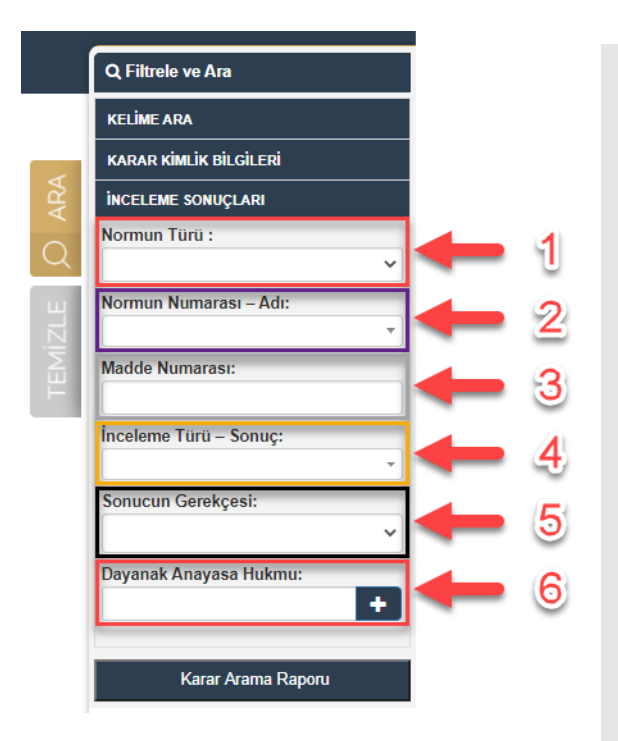

#### FİLTRELER – İnceleme Sonuçları

- "1" numaralı alanda "Normun Türü"ne göre arama yapılabilmektedir.
- "2" numaralı alanda "Normun Numarası Adı"na göre arama yapılabilmektedir.
- "3" numaralı alanda "Madde Numarası"na göre arama yapılabilmektedir.
- "4" numaralı alanda "İnceleme Türü Sonuç"a göre arama yapılabilmektedir.
- "5" numaralı alanda "Sonucun Gerekçesi"ne göre arama yapılabilmektedir.
- "6" numaralı alanda "Dayanak Anayasa Hükmü"ne göre arama yapılabilmektedir.
- İnceleme Sonuçları başlığı içerisindeki filtreler birbirleriyle ve diğer başlıklardaki filtreler ile bağlantılı çalışmaktadır.

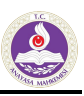

### 9. Görüntüleme Ekranlarının Kullanımı

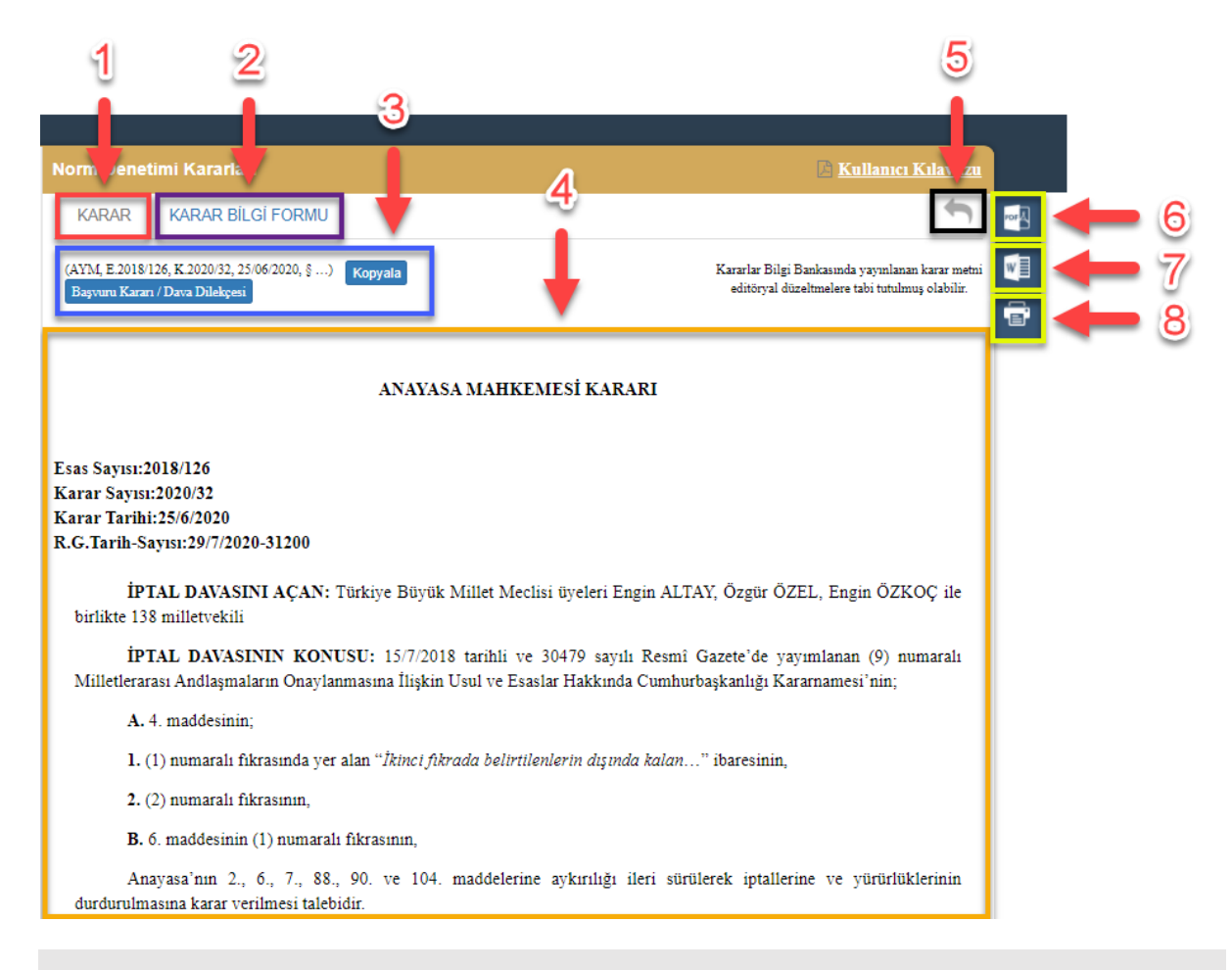

#### GÖRÜNTÜLEME EKRANLARI (KARAR METNİ – KARAR BİLGİ FORMU)

- Filtreleme sonrası listelenen kararlardan birine tıklandığında "Görüntüleme Ekranları" açılmaktadır.
- Bu ekranlar, "1" ve "2" numara ile gösterilen iki ana alandan oluşmaktadır. "1" numaralı alana tıklandığında "Karar Metni" (bkz. "4" numaralı alan) görüntülenmektedir. "2" numaralı alana tıklandığında ise "4" numaralı alanda "Karar Bilgi Formu" görüntülenmektedir.
- "3" numaralı alanda dosyanın künye bilgisi bulunmaktadır. "Kopyala" butonu ile künye satırının hafızaya kopyalanması sağlanmıştır. "Başvuru Kararı / Dava Dilekçesi" ne de buradan ulaşılabilinir.
- Torres alandaki ok ile bir önceki kararlar listesi ekranına dönülmektedir.
- 4 "6" numaralı alandaki simge ile kararın, PDF formatının indirilmesi mümkündür.
- 4 "7" numaralı alandaki simge ile kararın, DOCX formatının indirilmesi mümkündür.
- 4 "8" numaralı alandaki simge ile bu kararın çıktısının alınması sağlamaktadır.

#### KARAR METNİ

"1" numaralı buton ile kararın HTML formatında görüntülenmesi sağlanmaktadır. Karar metni HTML formatında "4" numaralı alanda açılmaktadır.

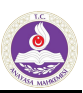

## 10. Karar Bilgi Formu – Karar Kimlik Bilgileri

|             |                           | 1                                                                                                    |                           |
|-------------|---------------------------|----------------------------------------------------------------------------------------------------|---------------------------|
| Norm Denet  | timi Kararları            | B                                                                                                    | <u>Kullanıcı Kılavuzu</u> |
| KARAR       | KARAR BİLGİ FORMU         | •                                                                                                    | ÷                         |
| I. KARAI    | R KİMLİK BİLGİLERİ        |                                                                                                    |                           |
| Dönemi      |                           | 1982                                                                                                    |                           |
| Karar No    |                           | 2020/32                                                                                                    |                           |
| Esas No     |                           | 2018/126                                                                                                    | <b>1</b>                  |
| İlk İncelen | ne Tarihi                 | 17/10/2018                                                                                                    |                           |
| Karar Taril | hi                        | 25/06/2020                                                                                                    |                           |
| Künye       |                           | (AYM, E.2018/126, K.2020/32, 25/06/2020, §) Kopyala                                                                                                    |                           |
| Dosya Sor   | nucu (Karar Türü)         | Esas - Ret                                                                                                    |                           |
| Başvuru T   | ürü                       | İptal                                                                                                    |                           |
| Başvuran    | (Genel) - Başvuran (Özel) | TBMM Milletvekilleri - Milletvekilleri                                                                                                    |                           |
| Resmi Ga    | zete                      | 29/07/2020 - 31200                                                                                                    |                           |
| Üyeler      |                           | Zühtü ARSLAN<br>Hasan Tahsin GÖKCAN<br>Kadir ÖZKAYA<br>Serdar ÖZGÜLDÜR<br>Burhan ÜSTÜN<br>Engin YILDIRIM<br>Hicabi DURSUN<br>Celal Mümtaz AKINCI<br>Muammer TOPAL<br>M. Emin KUZ<br>Ridvan GÜLEÇ<br>Recai AKYEL<br>Yusuf Şevki HAKYEMEZ<br>Yıldız SEFERİNOĞLU<br>Selahaddin MENTEŞ<br>Basri BAĞCI |                           |
| Raportör    |                           | Fatih ŞAHİN                                                                                                    |                           |

#### KARAR BİLGİ FORMU

- Görüntüleme ekranlarından ikincisi ise karara ilişkin detaylı bilgilerin yer aldığı "Karar Bilgi Formu" ekranıdır.
- Bu bölüm Karar Kimlik Bilgileri ve İnceleme Sonuçları olmak üzere iki ana başlıktan oluşmaktadır.
- "1" numaralı alanda Karar Kimlik Bilgileri gösterilmektedir.
- "2" numaralı alanda yer alan butonlar ile bir önceki ekranda olduğu gibi kararın PDF ve DOCX formatlarının indirilmesi mümkündür.
- The "3" numaralı alandaki buton ile "Karar Bilgi Formu" yazdırılmaktadır.

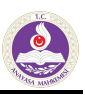

# 11. Karar Bilgi Formu – İnceleme Sonuçları

| Normun Numarası – AdıMadde<br>Numarasıİnceleme<br>Türü –<br>SonuçSonucun<br>GerekçesiDayanak<br>Anayasa<br>HükümleriErteleme<br>Süresi9 numaralı Milletlerarası Andlaşmaların Onaylanmasına<br>lişkin Usul ve Esaslar Hakkında Cumhurbaşkanlığı4Esas -<br>RetAnayasaya<br>esas yönünden<br>uygunluk2, 90Yok | İNCELEME SONUÇLARI                                                                                                  |                   |                             |                                        |                                 |                    |
|----------------------------------------------------------------------------------------------------|----------------------------------------------------------------------------------------------------|-------------------|-----------------------------|----------------------------------------|---------------------------------|--------------------|
| ) numaralı Milletlerarası Andlaşmaların Onaylanmasına 4 Esas - Anayasaya 2, 90 Yok<br>lişkin Usul ve Esaslar Hakkında Cumhurbaşkanlığı Ret esas yönünden<br>Kararnamesi uygunluk                                                                                                    | ormun Numarası – Adı                                                                                                | Madde<br>Numarası | İnceleme<br>Türü –<br>Sonuç | Sonucun<br>Gerekçesi                   | Dayanak<br>Anayasa<br>Hükümleri | Erteleme<br>Süresi |
|                                                                                                    | numaralı Milletlerarası Andlaşmaların Onaylanmasına<br>şkin Usul ve Esaslar Hakkında Cumhurbaşkanlığı<br>ararnamesi | 4                 | Esas -<br>Ret               | Anayasaya<br>esas yönünden<br>uygunluk | 2, 90                           | Yok                |
| 6 Esas - Anayasaya 104 Yok<br>Ret esas yönünden<br>uygunluk                                                                                                    |                                                                                                    | 6                 | Esas -<br>Ret               | Anayasaya<br>esas yönünden<br>uygunluk | 104                             | Yok                |

- "1" numaralı alanlarda Karar Bilgi Formunun ikinci bölümü olan "İnceleme Sonuçları" yer almaktadır.
- Inceleme Sonuçları kısmında incelenen normun numarası adı, madde numarası, inceleme türü - sonuç, sonuç gerekçesi, dayanak anayasa hükümleri ve erteleme süresi bilgilerine yer verilmektedir. Bu seçenekler itibarıyla birden fazla inceleme yapılmışsa bunlara ilişkin bilgiler ayrıca gösterilmektedir.

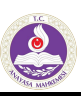

# 13. Karar Arama Raporu

| KARARLAR BILG          | ker nesi<br>il BANKASI<br>1 2 3 4<br>aşvuru Yüce Divan Siyasi Parti Kapatma, İhtar , Mali Denetim ve Değişik İşler Yasama    | Dokunulmazlığı ve Milletvekilliğinin Düşmesi                         |  |  |  |  |  |
|------------------------|----------------------------------------------------------------------------------------------------|----------------------------------------------------------------------|--|--|--|--|--|
| Q Filtrele ve Ara      | Non Denetimi Lararları                                                                                                    | 🖹 Kullanıcı Kılavuzu                                                 |  |  |  |  |  |
| KELİME ARA             | Karar No Esas No Resmi Gazete Tarihi 10 🗸                                                                                    | 3587 Karar Bulundu                                                   |  |  |  |  |  |
| KARAR KİMLİK BİLGİLERİ | E.2018/126, K.2020/32 Sayılı Karar                                                                                           |                                                                      |  |  |  |  |  |
| Dönemi:                | İptal   TBMM Milletvekilleri   Esas - Ret   Karar Tarihi: 25/06/2020                                                         | İptal   TBMM Milletvekilleri   Esas - Ret   Karar Tarihi: 25/06/2020 |  |  |  |  |  |
| Esas No:               | E.2019/74, K.2020/29 Sayılı Karar     İptal   Fikri ve Sınai Haklar Ceza Mahkemesi   Esas - İptal   Karar Tarihi: 12/06/2020 |                                                                      |  |  |  |  |  |
| Karar No:              | E.2018/155, K.2020/27 Sayılı Karar<br>İptal   TBMM Milletvekilleri   Esas - İptal   Karar Tarihi: 11/06/2020                 |                                                                      |  |  |  |  |  |
| İlk İnceleme Tarihi:   | E.2019/101, K.2020/26 Sayılı Karar<br>Diğer ils Mahkemesi Esas - Ret i Karar Tarihi: 11/06/2020                              |                                                                      |  |  |  |  |  |
| Karar Tarihi:          | E.2018/88, K.2020/24 Sayılı Karar                                                                                            |                                                                      |  |  |  |  |  |
| Başvuru Türü:          | İptal   TBMM Milletvekilleri   Esas - Ret   Karar Tarihi: 11/06/2020                                                         |                                                                      |  |  |  |  |  |
| Personan (Canally      | <ul> <li>E.2018/122, K.2020/14 Sayılı Karar</li> </ul>                                                                       |                                                                      |  |  |  |  |  |

#### KARAR ARAMA RAPORU

- 4 Kararlar Bilgi Bankasında filtreleme yapılmaksızın veya filtreleme yapılarak listelenen kararlara ilişkin Karar Arama Raporu oluşturulabilmektedir.
- "1", "2", "3" veya "4" numaralı alanlardan tercih edilen kritere göre kararların sıralaması yapılabilir, bir sayfada gösterilecek karar sayısı belirlenebilir.

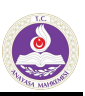

# 14. Karar Arama Raporu Oluşturma

| Esas No:                              | E.2019/74, K.2020/29 Sayılı Karar                                                      |
|---------------------------------------|----------------------------------------------------------------------------------------|
|                                       | İptal   Fikri ve Sınai Haklar Ceza Mahkemesi   Esas - İptal   Karar Tarihi: 12/06/2020 |
| Karar No:                             | E 2018/155 K 2020/27 Savuli Karar                                                      |
|                                       | İptal   TBMM Milletvekilleri   Esas - İptal   Karar Tarihi: 11/06/2020                 |
| İlk İnceleme Tarihi:                  |                                                                                        |
|                                       | E.2019/101, K.2020/26 Sayılı Karar                                                     |
|                                       | Diğer   İş Mahkemesi   Esas - Ret   Karar Tarihi: 11/06/2020                           |
| Karar Tarihi:                         |                                                                                        |
| -                                     | E.2018/88, K.2020/24 Sayılı Karar                                                      |
| Başvuru Türü:                         | İptal   TBMM Milletvekilleri   Esas - Ret   Karar Tarihi: 11/06/2020                   |
| · · · · · · · · · · · · · · · · · · · |                                                                                        |
|                                       | E.2018/122, K.2020/14 Sayılı Karar                                                     |
| Başvuran (Genel):                     | İtiraz   Danıştay   Esas - İptal   Karar Tarihi: 19/02/2020                            |
| •                                     |                                                                                        |
| Başvuran (Özel):                      | E.2019/91, K.2019/70 Sayılı Karar                                                      |
|                                       | tiraz   Asliye Hukuk Mahkemesi   İlk - Ret vd.   Karar Tarihi: 19/09/2019              |
| Karar Türü (Dosva Sonucu):            |                                                                                        |
| ······                                | E.2018/63, K.2018/38 Sayılı Karar                                                      |
|                                       | İtiraz   Bölge İdare Mahkemesi   İlk - Ret vd.   Karar Tarihi: 02/05/2018              |
| Sinirlama:                            |                                                                                        |
|                                       | E.2018/92, K.2019/67 Sayılı Karar                                                      |
| Sözlü Açıklama:                       | İptal   TBMM Milletvekilleri   Esas - Ret   Karar Tarihi: 25/07/2019                   |
|                                       | F 2019/86 K 2019/68 Savuli Karar                                                       |
| Kararın Yürürlüğünde Erteleme:        | İtiraz   İdare Mahkemesi   İlk - Ret vd.   Karar Tarihi: 19/09/2019                    |
| ·                                     |                                                                                        |
| INCELEME SONUCLARI                    | « 1 2 3 4 5 6 7 8 358 359 »                                                            |
| INCLUE SONOÇEANI                      |                                                                                        |
| Karar Arama Raponu                    |                                                                                        |

🕮 🧉 "1" numaralı alanda gösterilen "Karar Arama Raporu" butonu kullanılarak rapor oluşturulur.

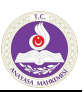

# 15. Karar Arama Raporu Görüntüleme

| Q Filtrele ve Ara          | Norm Denetimi Kararları        | L Kullanıcı Kılavuzu     |
|----------------------------|--------------------------------|--------------------------|
| KELİME ARA                 | Karar Tarihi Yayın Tarihi 10 🗸 | 2 📥 3587 Karar Bulundu 🖶 |
| KARAR KİMLİK BİLGİLERİ     |                                |                          |
| Dönemi:                    |                                |                          |
| Esas No:                   |                                | I.C.                     |
| Karar No:                  |                                | ٢                        |
| İlk İnceleme Tarihi:       |                                | Ser Mainfund             |
| Karar Tarihi:              |                                |                          |
| Başvuru Türü:              |                                |                          |
| Başvuran (Genel):          | KARAR AR                       | AMA RAPORU               |
| Başvuran (Özel):           |                                |                          |
| Karar Türü (Dosya Sonucu): |                                |                          |
| Sinirlama:                 | L                              |                          |
|                            |                                |                          |

.

- ✤ Karar Arama Raporu, "1" numaralı alanda görüleceği üzere Görüntüleme Ekranında oluşturulmaktadır.
- Aporlanan karar sayısı "2" numaralı alanda gösterilmektedir.

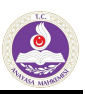

# 16. Karar Arama Raporunda Kullanılan Filtreler

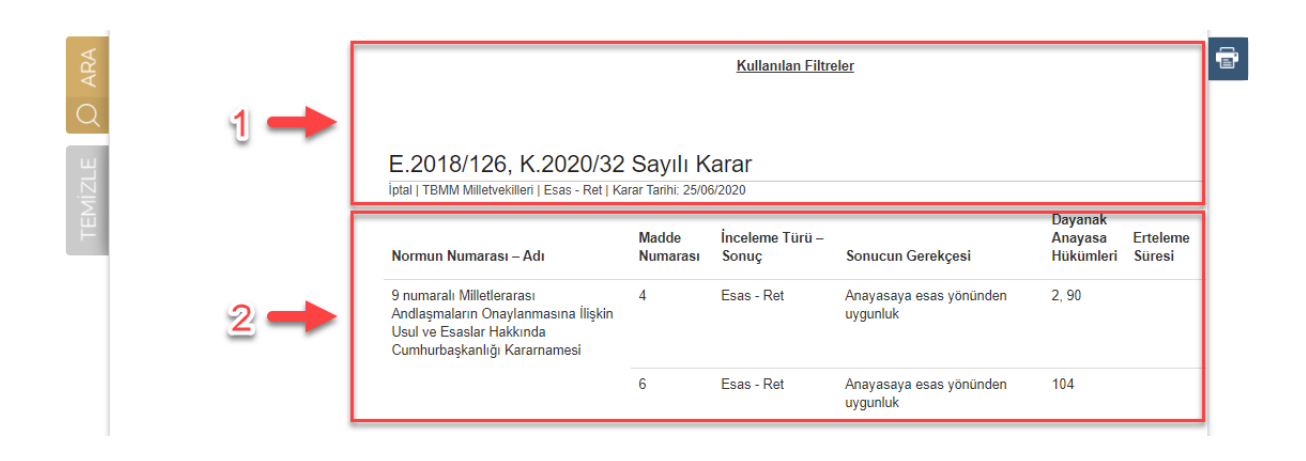

- T "1" numaralı alanda kararların listelenmesinde kullanılan filtreler gösterilmektedir.
- Tarra artarda gelecek biçimde listelenmektedir. "2" numaralı alanlardan görüleceği üzere kararlar artarda gelecek biçimde listelenmektedir.
- "3" numaralı alanda ise Karar Bilgi Formundaki inceleme sonuçları yer almaktadır.

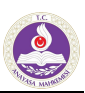

# 17. Karar Arama Raporu Yazdırma

| Q Filtrele ve Ara          | Norm Denetimi Kararları        | 🖄 Kullanıcı Kılavuzu                      |
|----------------------------|--------------------------------|-------------------------------------------|
| KELİME ARA                 | Karar Tarihi Yayın Tarihi 10 🗸 | 3587 Karar Bulundu                        |
| KARAR KİMLİK BİLGİLERİ     |                                |                                           |
| Dönemi:                    |                                |                                           |
|                            |                                | 1                                         |
| Esas No:                   |                                | с. U                                      |
| Karar No:                  |                                |                                           |
| ju jacobara Tadut          |                                |                                           |
| -                          | MADASA N                       | NAIMONO                                   |
| Karar Tarihi:              |                                |                                           |
|                            |                                |                                           |
| Başvuru Türü:              |                                |                                           |
| Basyuran (Genel):          | KARAR ARA                      | MA RAPORU                                 |
|                            | -                              |                                           |
| Başvuran (Özel):           |                                |                                           |
|                            |                                |                                           |
| Karar Türü (Dosya Sonucu): |                                |                                           |
|                            |                                |                                           |
| Siniriama:                 |                                |                                           |
| Sözlü Acıklama:            |                                |                                           |
| overa Hymania.             |                                | La la la la la la la la la la la la la la |

乎 "1" numaralı alandaki yazdırma butonu kullanılmak suretiyle Raporun çıktısı alınabilmektedir.